## intratone

# Intercom user manual for residents

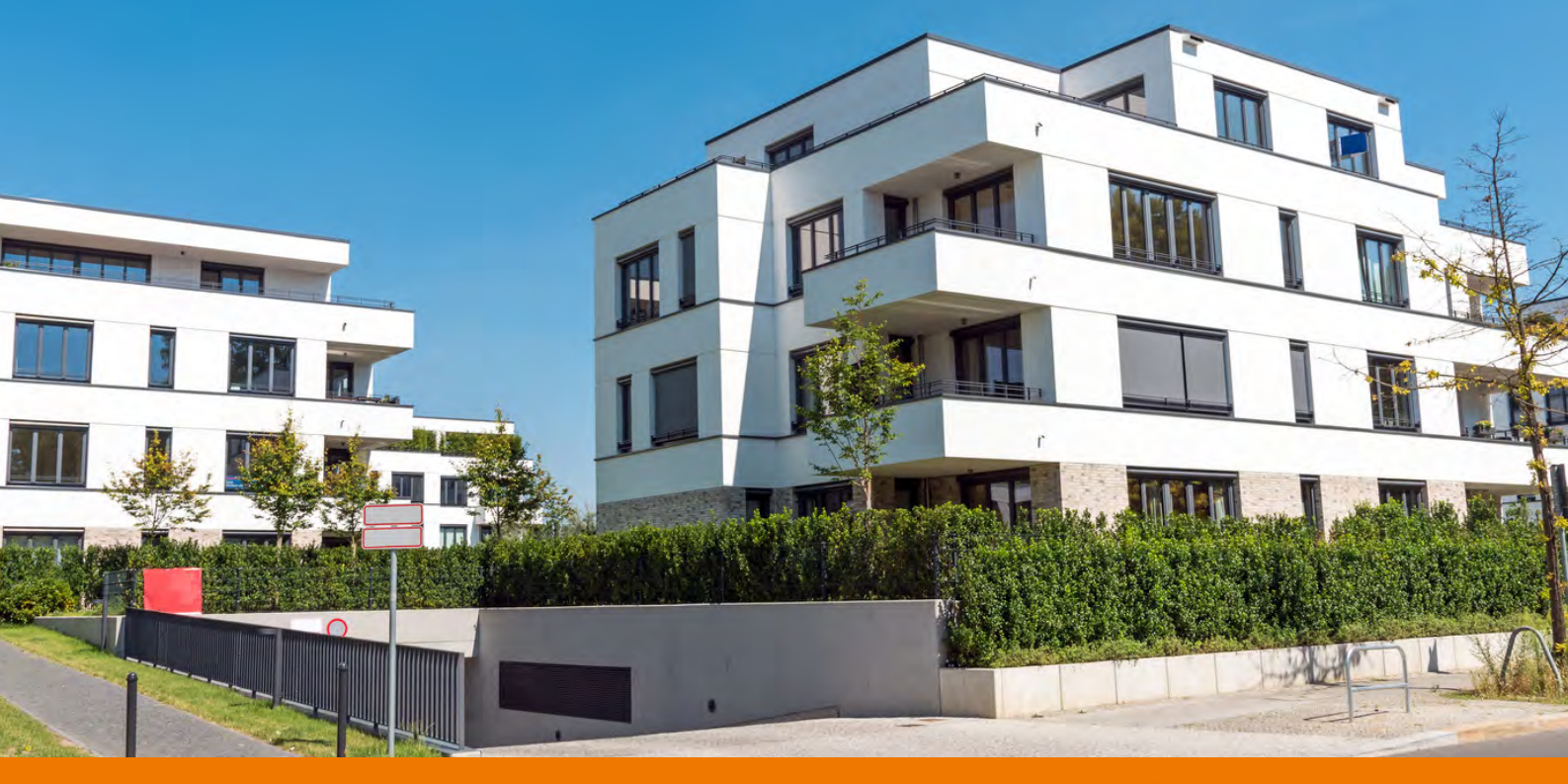

# Your new intercom system

intratone.nl

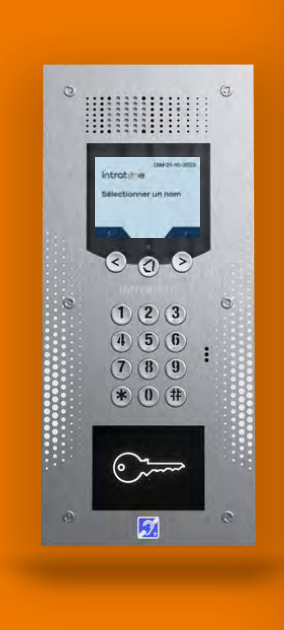

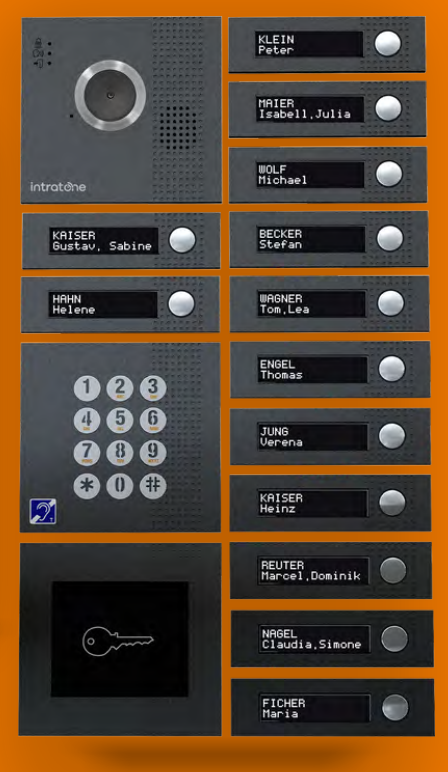

## **DOWNLOAD AND INSTALL**

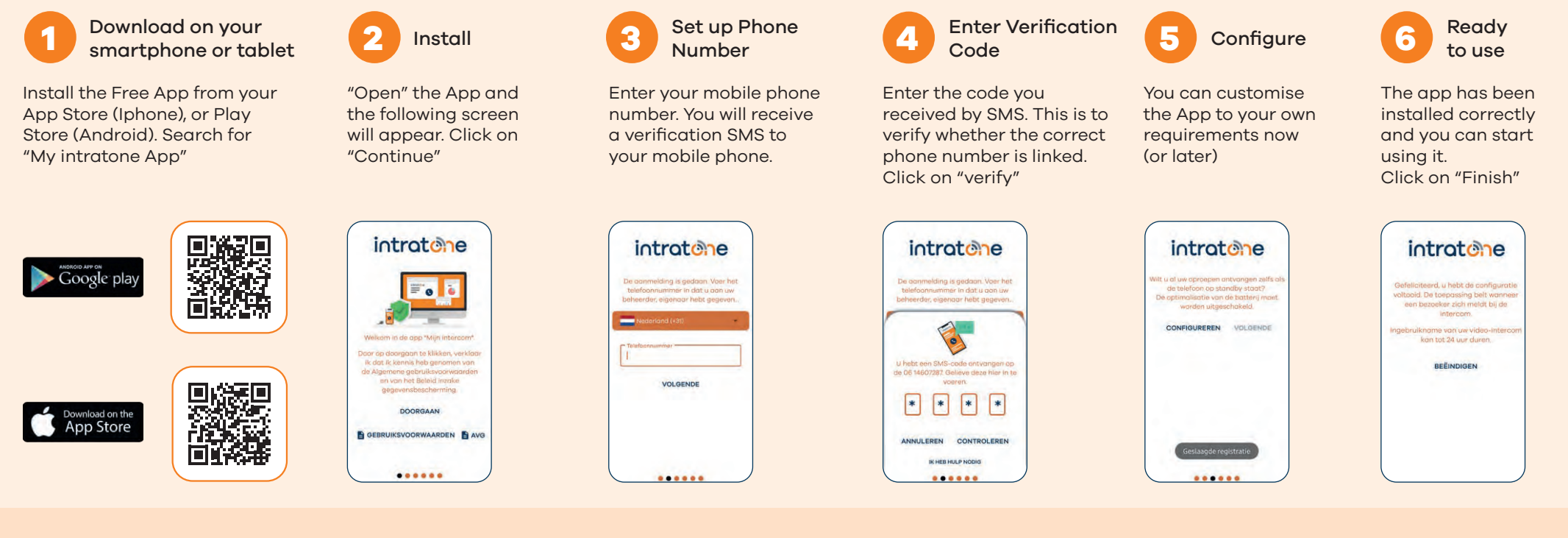

## **DAILY USE**

App users (Smartphone or Tablet)

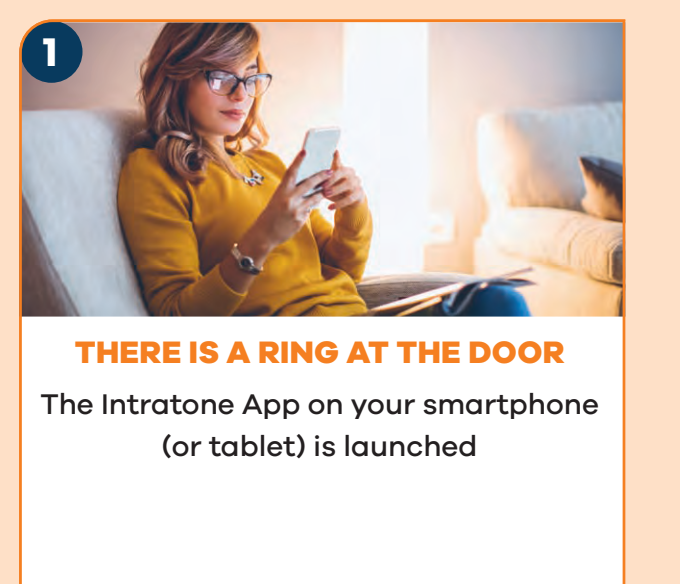

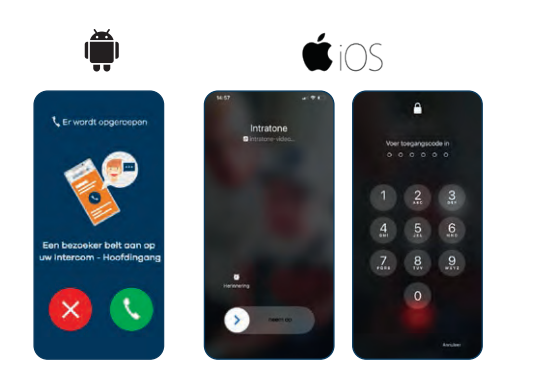

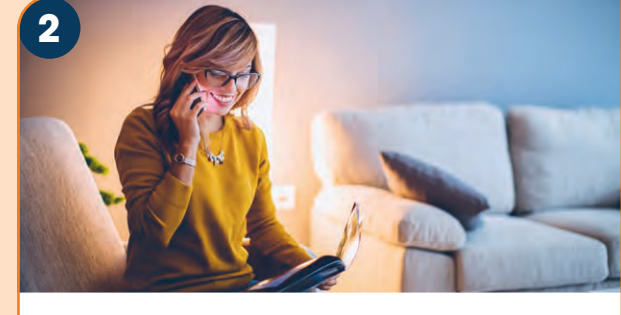

**BY ACCEPTING THE CALL** you can see and talk to your visitor (the visitor cannot see you)

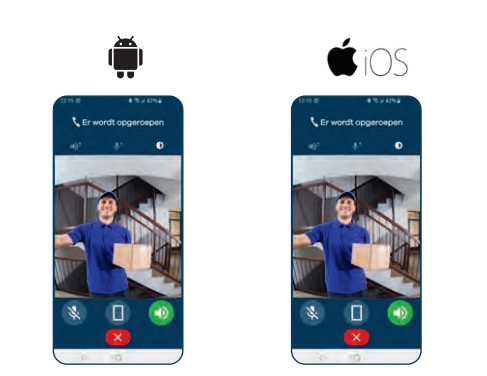

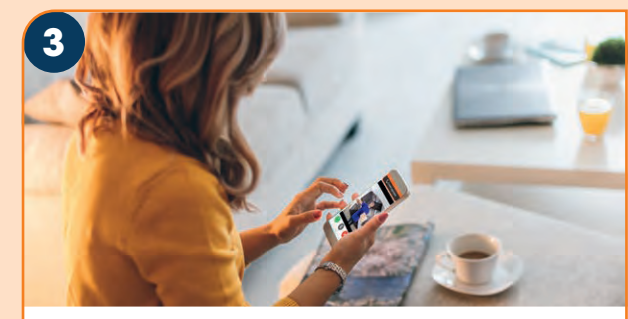

VIA YOUR SMARTPHONE open the door by pressing the (green) door button.

To deny access, just hang up (red button).

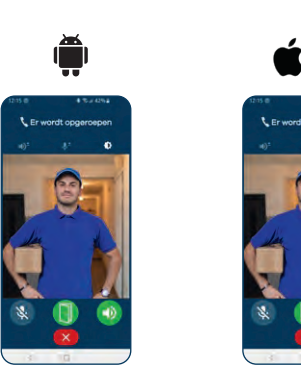

If you are unable to answer the video call, the system will call with Audio Calling only.

### Landline or mobile phone (without the Intratone app)

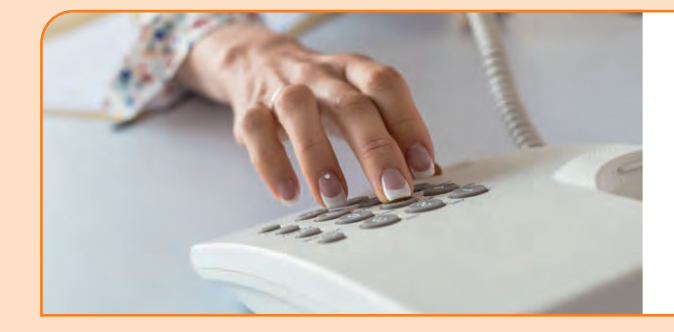

### THERE IS A RING AT THE DOOR

Pick up the phone, speak to your visitor and press (\*) to open the door, or hang up to deny access

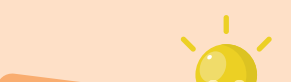

**Please note:** ( $\ast$ ) is set by the administrator and can also be (#) for instance.

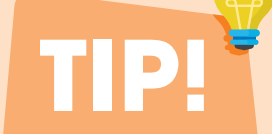

#### **SCROLL OR CALL BUTTONS**

Whether you have an intercom with a scroll panel or one with bell buttons, you as a resident use the system the same way. As soon as someone is at the door and rings your bell, you will receive a call on your device via the Intratone App.

#### **MULTIPLE DEVICES**

You can receive incoming video calls on multiple devices simultaneously. To do this, install the app on each device desired (mobile phone or tablet). Download the app on these devices as well and always enter the same phone number that has been used before. Once have received the first call, it is useful to save this (intercom) number as a contact in your telephone list, for instance under "Front Door". So the next time you will know that it is your intercom. There are no additional costs involved!

#### **DON'T PANIC!**

Your intercom system will call you from a French number (starting with country code +33 700...)

intratone

Minimum system requirements for the App: Apple version IOS 9 & Android version 5.2

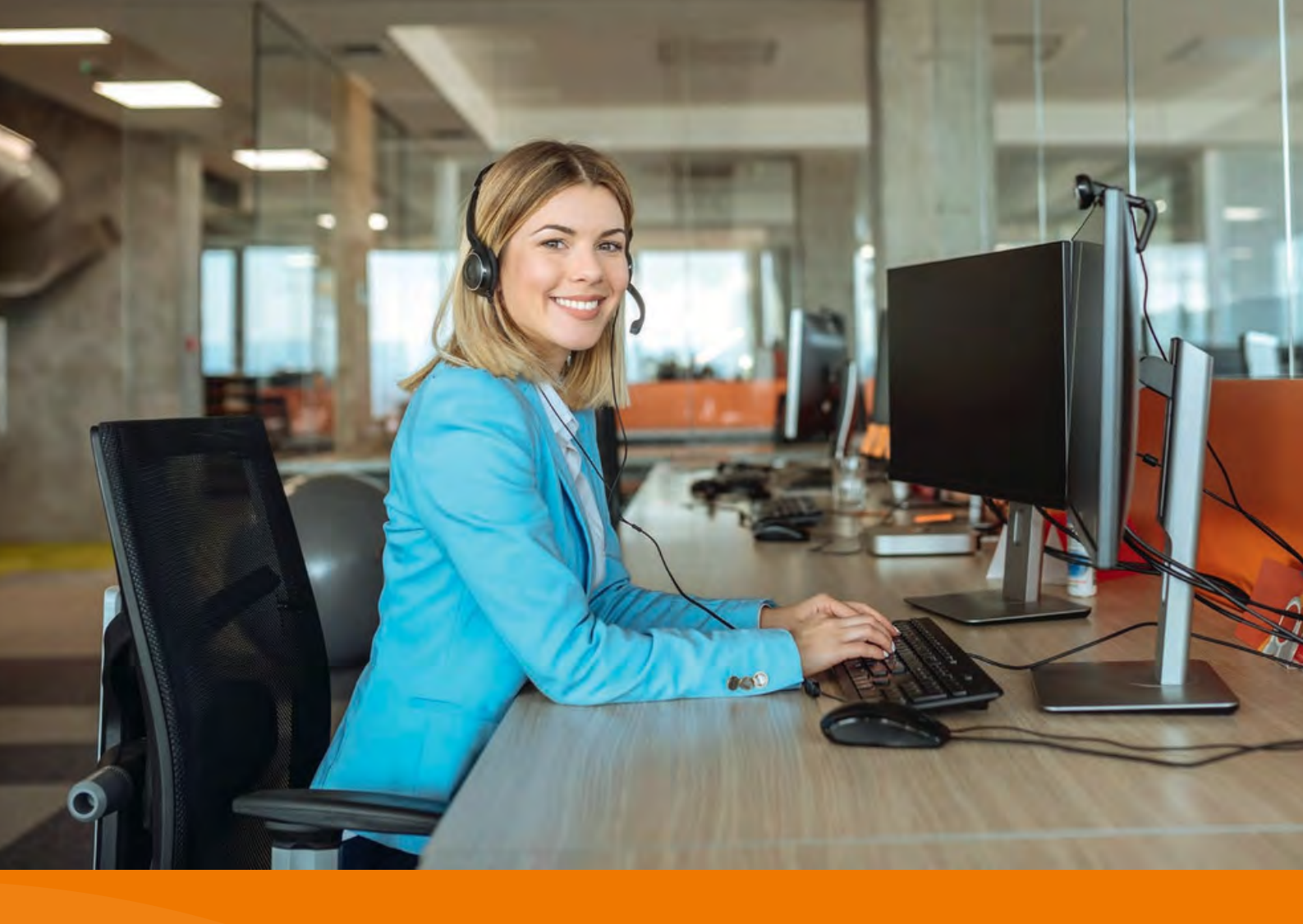

## Need help? We are at your service!

### Intratone support

support@intratone.nl
Or take a look at our website: www.intratone.nl/faq

## intratone